Capacity Building Programme on Online Portal of West Bengal Freeship Scheme (https://wbhed.gov.in/wbfs) Directorate of Technical Education

> for Head of the Institutions

Date: 15<sup>th</sup> March, 2019 Venue: Nano science center, Calcutta university campus, Salt Lake City Presented By

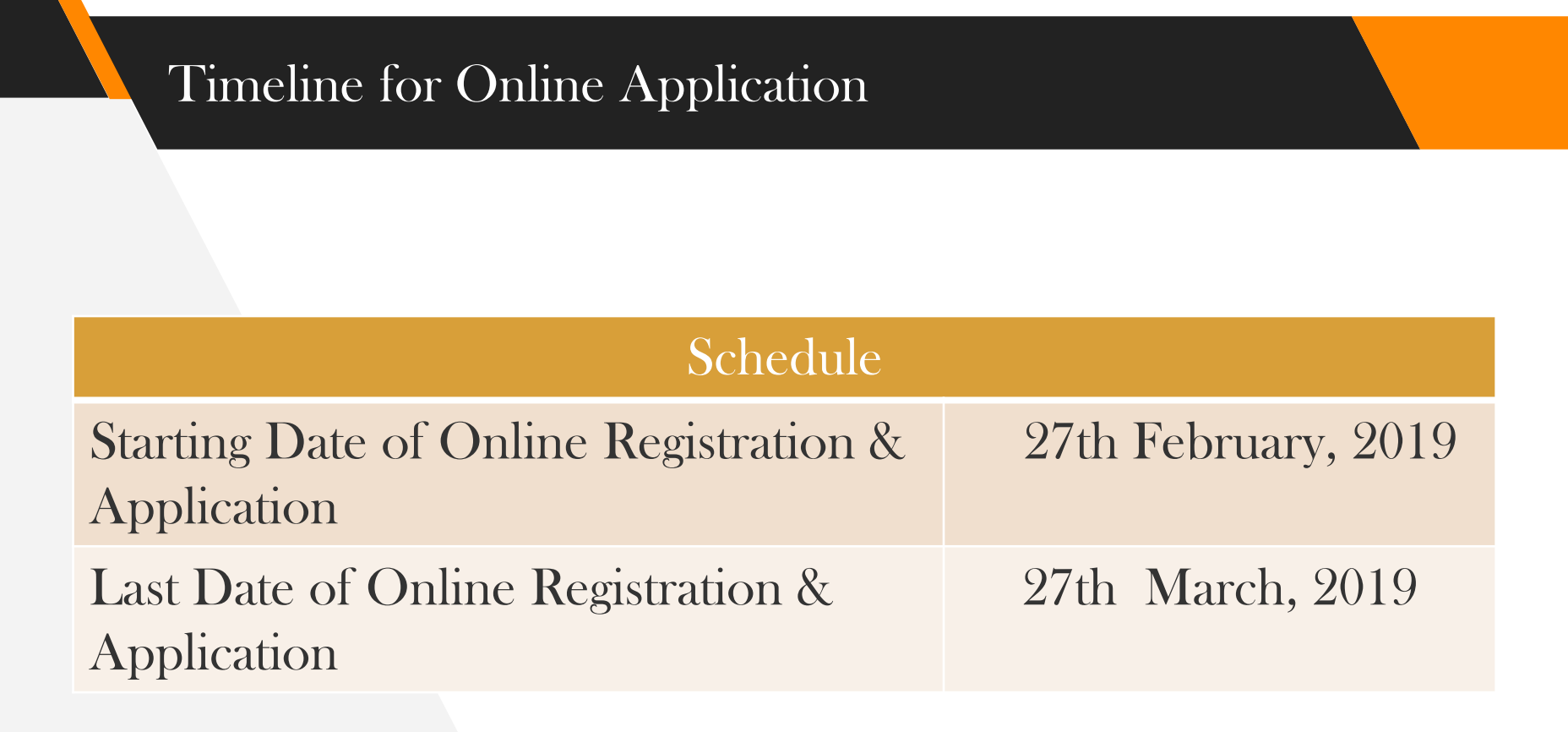

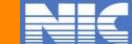

# Eligibility Criteria for WBFS Application

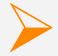

Merit Rank in State Level/National Level Entrance Examination

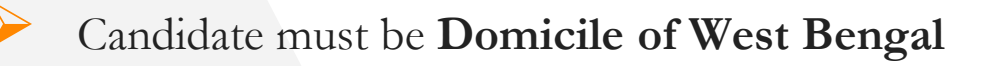

- Annual family income of the candidate must not be more than Rs. 2,50,000
- Candidates selected under **Tuition Free Waiver(TWF) Scheme** of All India Council for Technical Education (AICTE) or **West Bengal Swami Vivekananda Merit-cum-Means Scholarship Scheme** will not be eligible under this WBFS

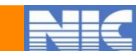

#### **Process for Online Application**

Authentication: Validation of Applicant data with the University Registration Details

3

#### **Online Registration**

Submission of Online Application

Upload Scanned Supporting Document 5

Final Submission of online Application

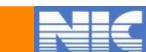

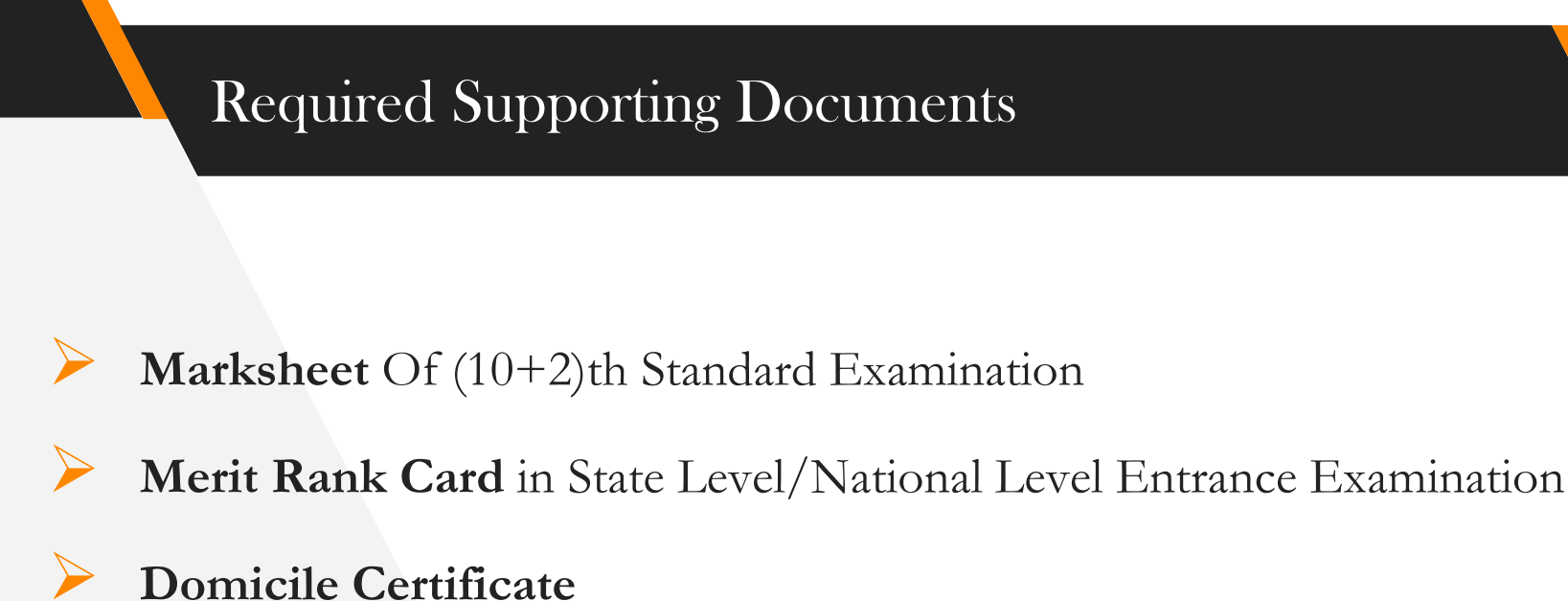

**Income Certificate** of Family for the current financial year

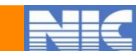

## **Responsibilities of HOI**

- View and download the application
  - **Track** application
  - Verify application
  - **Forward** the application to the directorate with remarks
- **Reject** the application with reason for rejection
  - Change password using password policy

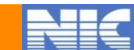

### Key Areas for Verification of HOI

- Merit Rank in State/National Level Entrance Exam
- Family Income certificate
- Marks obtained in (10+2)th Exam
- Domicile certificate issued by competent authority

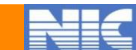

#### Screen Shots(Home Page)

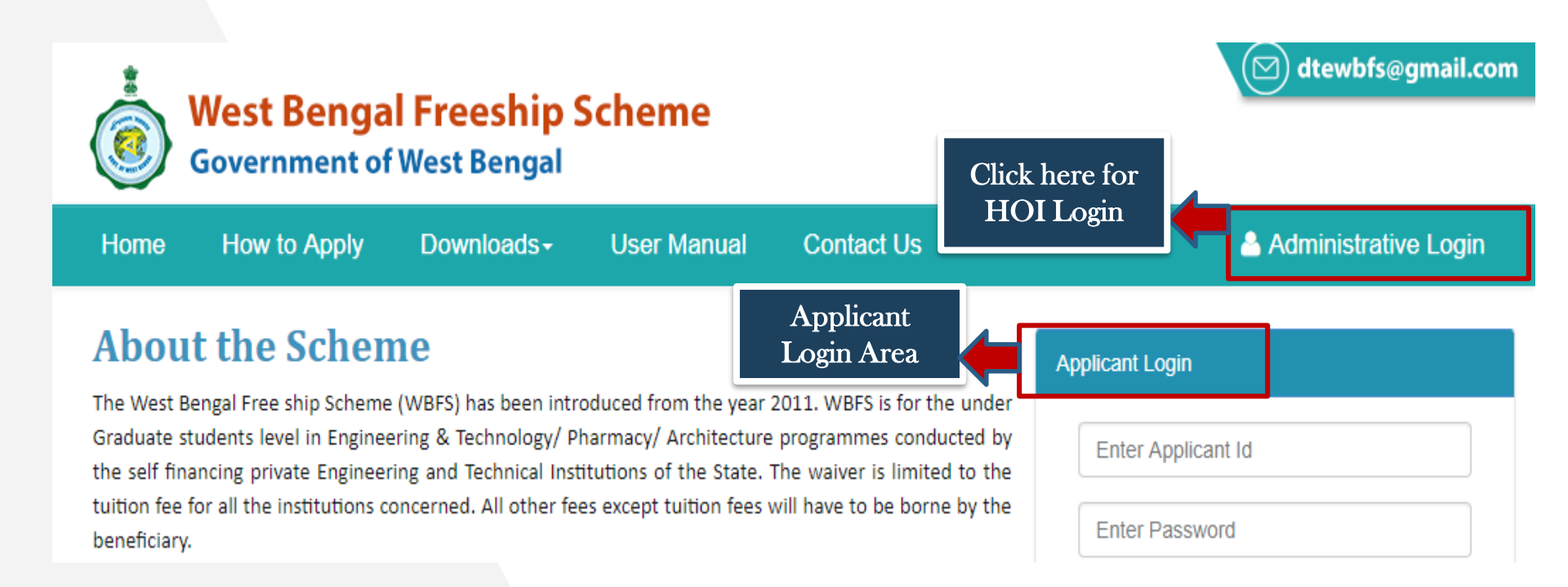

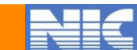

#### Screen Shots(Login)

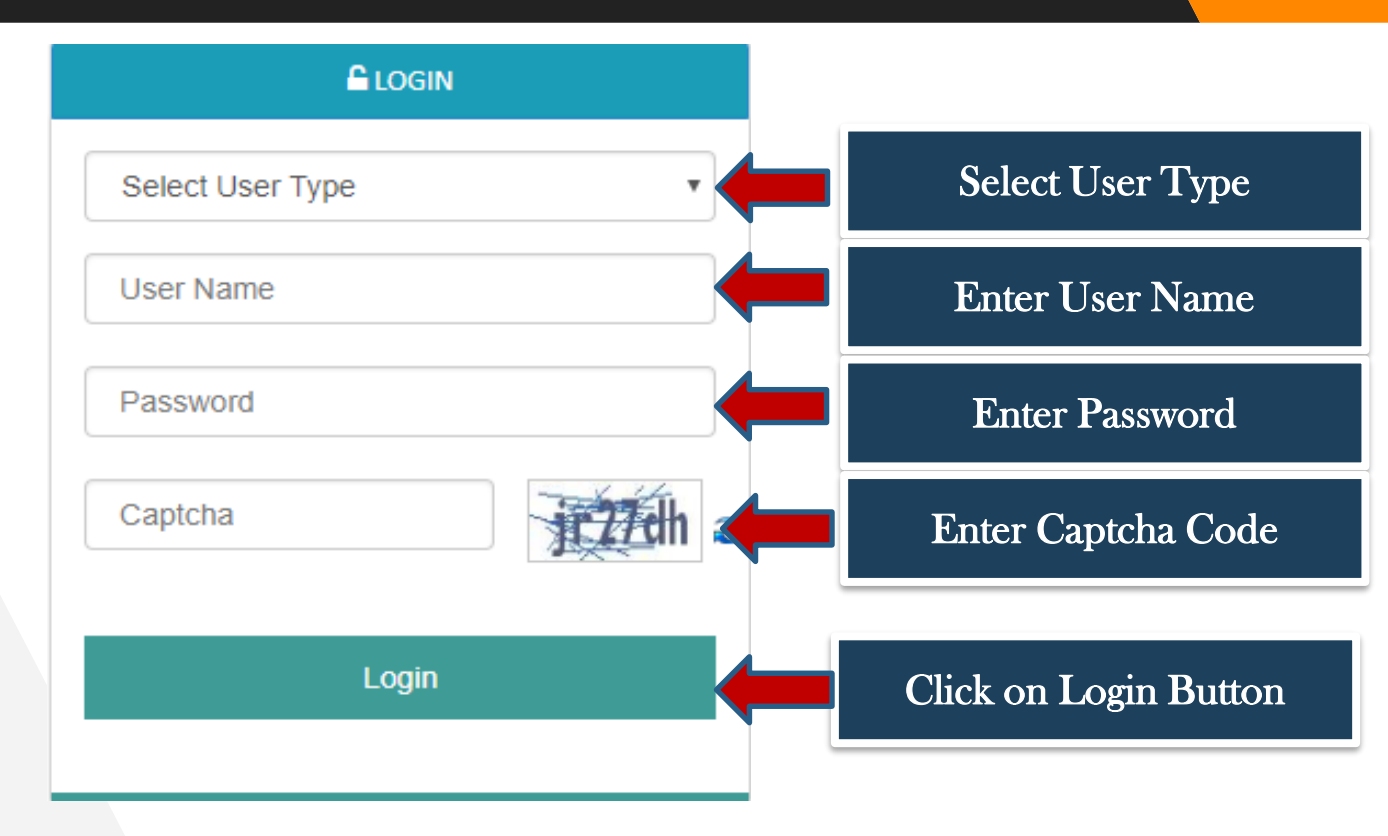

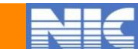

#### Screen Shots(HOI Dashboard)

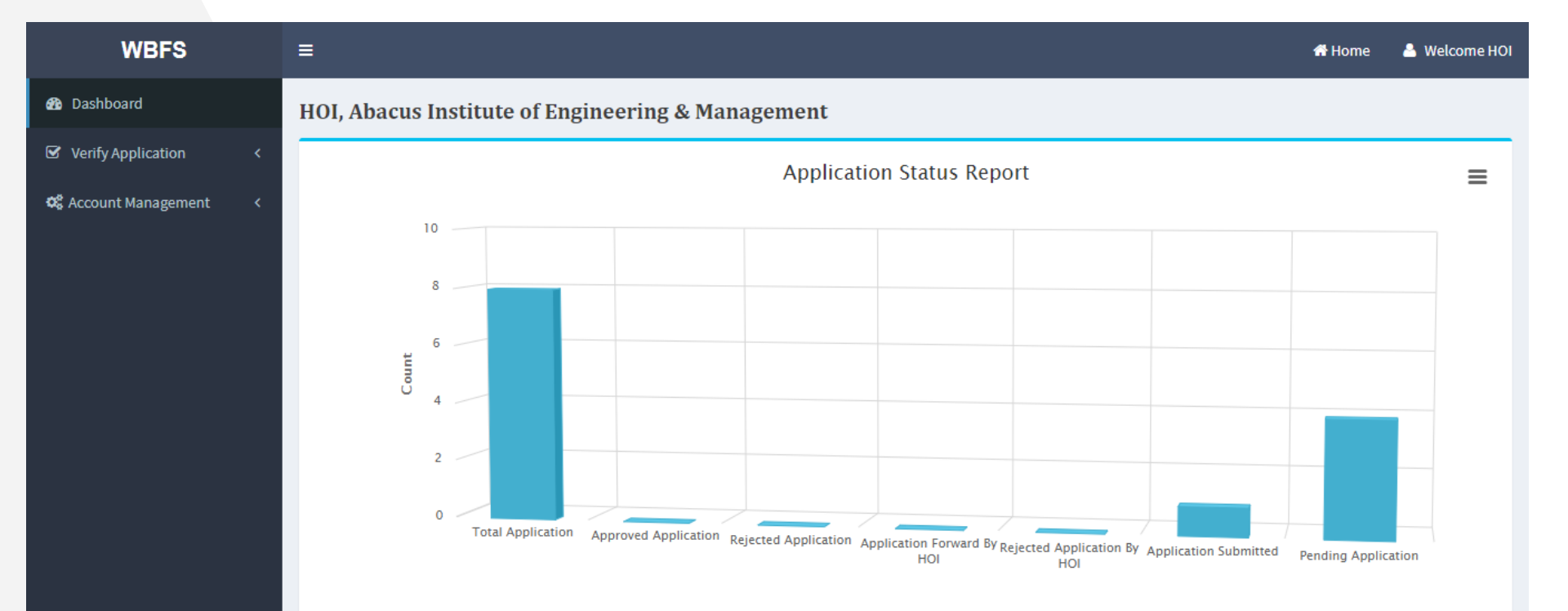

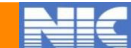

#### Screen Shots(Verify Application)

| WBFS                  |   | ≡                                                              |                      |                        |        |                                                  | <b>D</b> Back 1                                                          | Home 💧   | Welcome HOI |             |  |  |  |  |
|-----------------------|---|----------------------------------------------------------------|----------------------|------------------------|--------|--------------------------------------------------|--------------------------------------------------------------------------|----------|-------------|-------------|--|--|--|--|
| 🚯 Dashboard           |   | Applicant List of Abacus Institute of Engineering & Management |                      |                        |        |                                                  |                                                                          |          |             |             |  |  |  |  |
| ☑ Verify Application  | ~ |                                                                |                      |                        | 0      | 0 0                                              | Searc                                                                    | h:       |             | Search      |  |  |  |  |
| O View Applicant List |   |                                                                |                      |                        |        |                                                  |                                                                          |          |             | Application |  |  |  |  |
| 📽 Account Management  | < | SI.No                                                          | Applicant I <b>D</b> | Applicant<br>Name      | Course | Discipline                                       | Status                                                                   | View     | Track       |             |  |  |  |  |
|                       |   | 1                                                              | WFS181548673269      | MANAB<br>DHANK         | B.TECH | COMPUTER SCIENCE AND<br>ENGINEERING              | Eligible for Freeship                                                    | ୍        | 0           | 77          |  |  |  |  |
|                       |   | 2                                                              | WFS181546606876      | KUNDAN SOW             | B.TECH | COMPUTER SCIENCE AND<br>ENGINEERING              | Application Submitted                                                    | ୍        |             | Application |  |  |  |  |
|                       |   | 3                                                              | WFS181548738064      | NISHANT<br>KUMAR YADAV | B.TECH | COMPUTER SCIENCE AND<br>ENGINEERING              | Verified & Forwarded to Director of<br>Technical Education(not in order) | ୍        | 0           |             |  |  |  |  |
|                       |   | 4                                                              | WFS181551078122      | AKASH<br>SHARMA        | B.TECH | ELECTRONICS AND<br>COMMUNICATIONS<br>ENGINEERING | Verified & Forwarded to Director of<br>Technical Education               | Q        | 9           | Application |  |  |  |  |
|                       |   |                                                                |                      |                        |        |                                                  |                                                                          | Previous | 1 Next      |             |  |  |  |  |

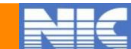

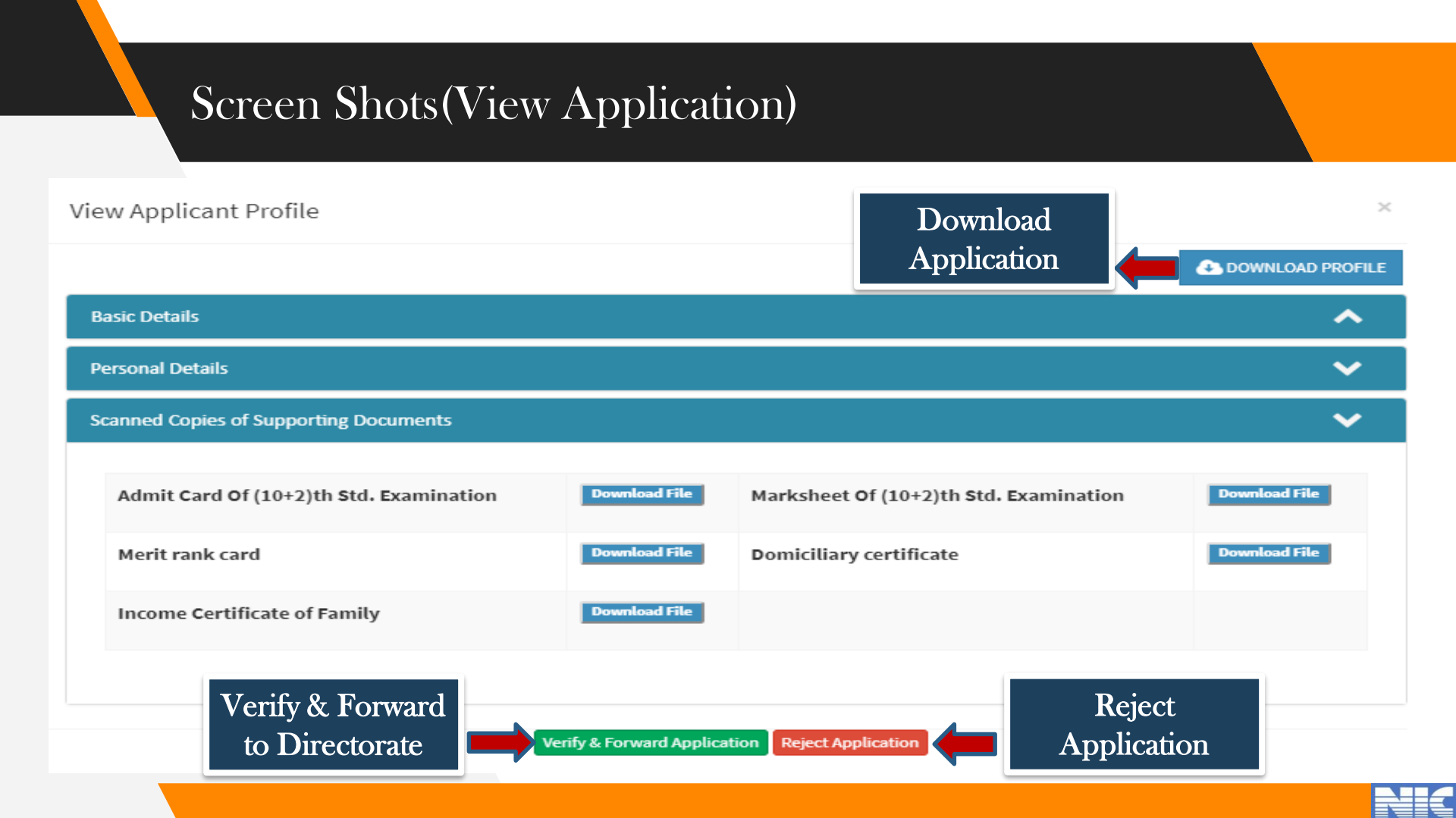

#### Screen Shots(Forward Application)

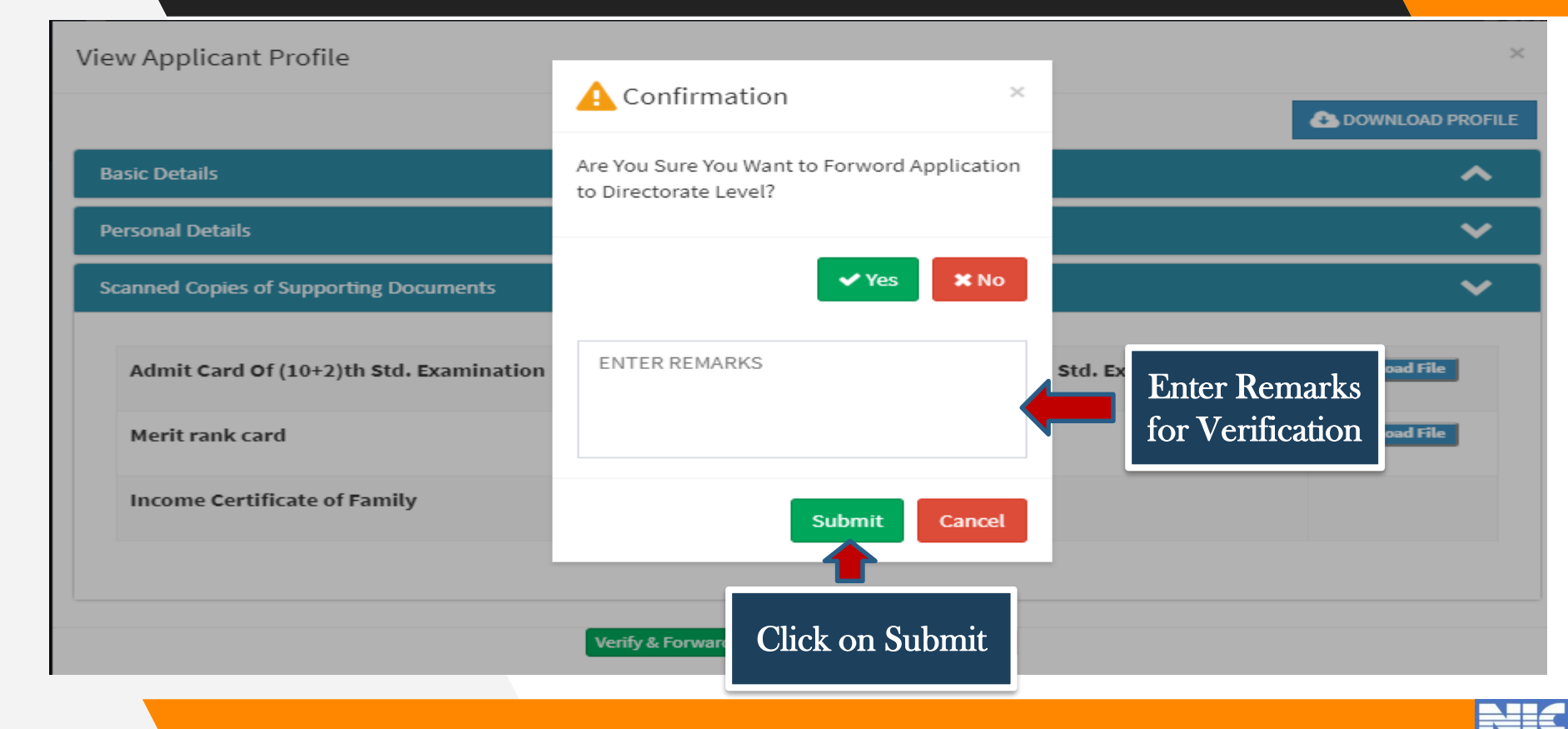

#### Screen Shots(Reject Application)

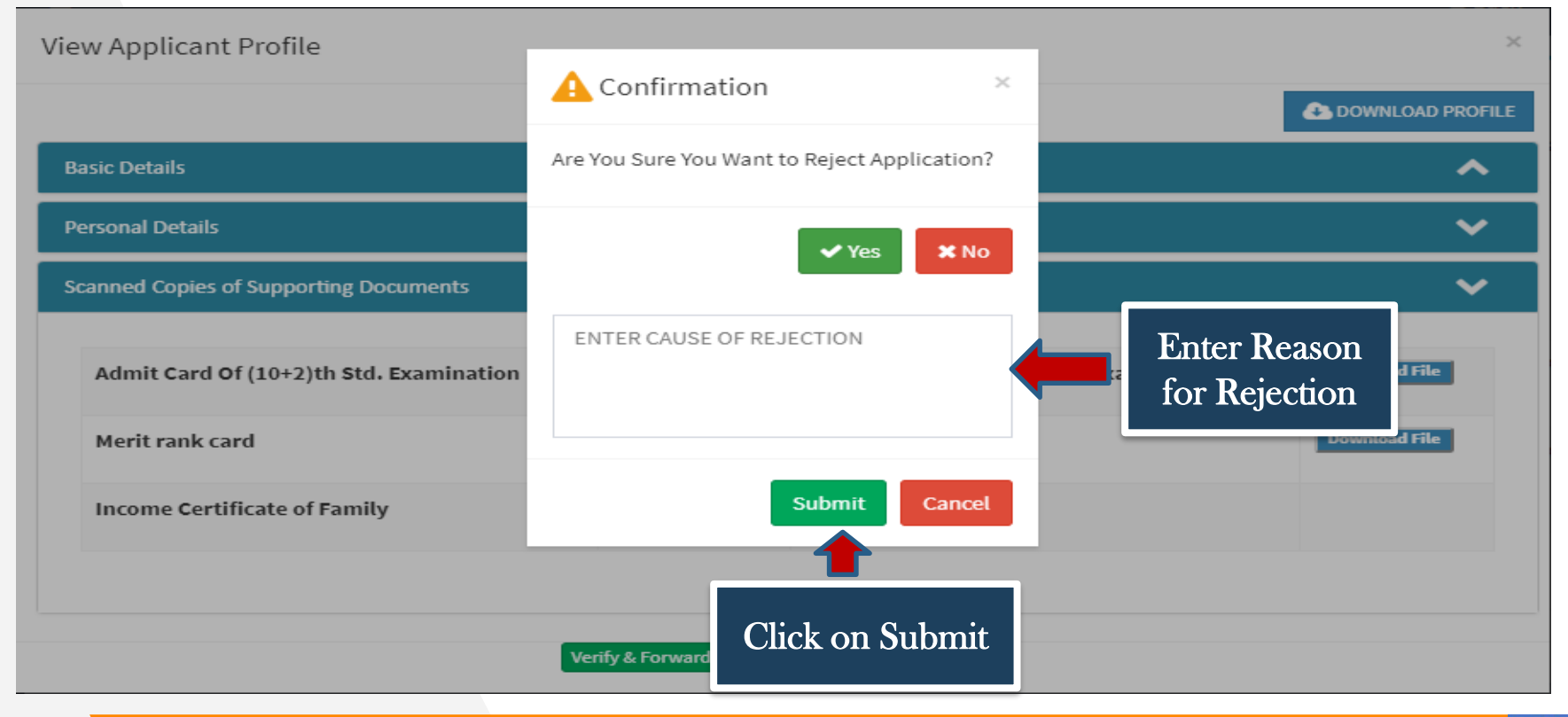

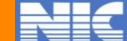

## Password Activation Process for Head of the Institution

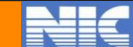

#### Password Activation link will be sent to the registered Email ID

| + | Compose | ÷ |                                                                                                    |  |  |  |  |  |  |  |  |  |
|---|---------|---|----------------------------------------------------------------------------------------------------|--|--|--|--|--|--|--|--|--|
|   | Inbox   | 4 | Password Activation Link For West Bengal Freeship Scheme                                                                   |  |  |  |  |  |  |  |  |  |
| * | Starred |   | West Bengal Freeship Scheme system.wbfs-noreply@gov.in <u>via</u> gov.in Mon, Mar 11, 5:12 PM (2 days ago)                 |  |  |  |  |  |  |  |  |  |
| C | Snoozed |   | to me 👻                                                                                                    |  |  |  |  |  |  |  |  |  |
| ≻ | Sent    |   | Sir/Madam,                                                                                                    |  |  |  |  |  |  |  |  |  |
|   | Drafts  | 1 | The password activation link is being sent for your early necessary action to activate the Head of the Institution Login.  |  |  |  |  |  |  |  |  |  |
| ~ | More    |   | https://wbhed.gov.in/wbfs/page/active_password_for_institution.php?param1=QRVMuZ1R0gnVGFUP&param2===AUVZ1cahlSXVGbSNVTWJVU |  |  |  |  |  |  |  |  |  |

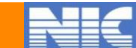

#### Activation of Password for Head of Institution

#### Activate Password

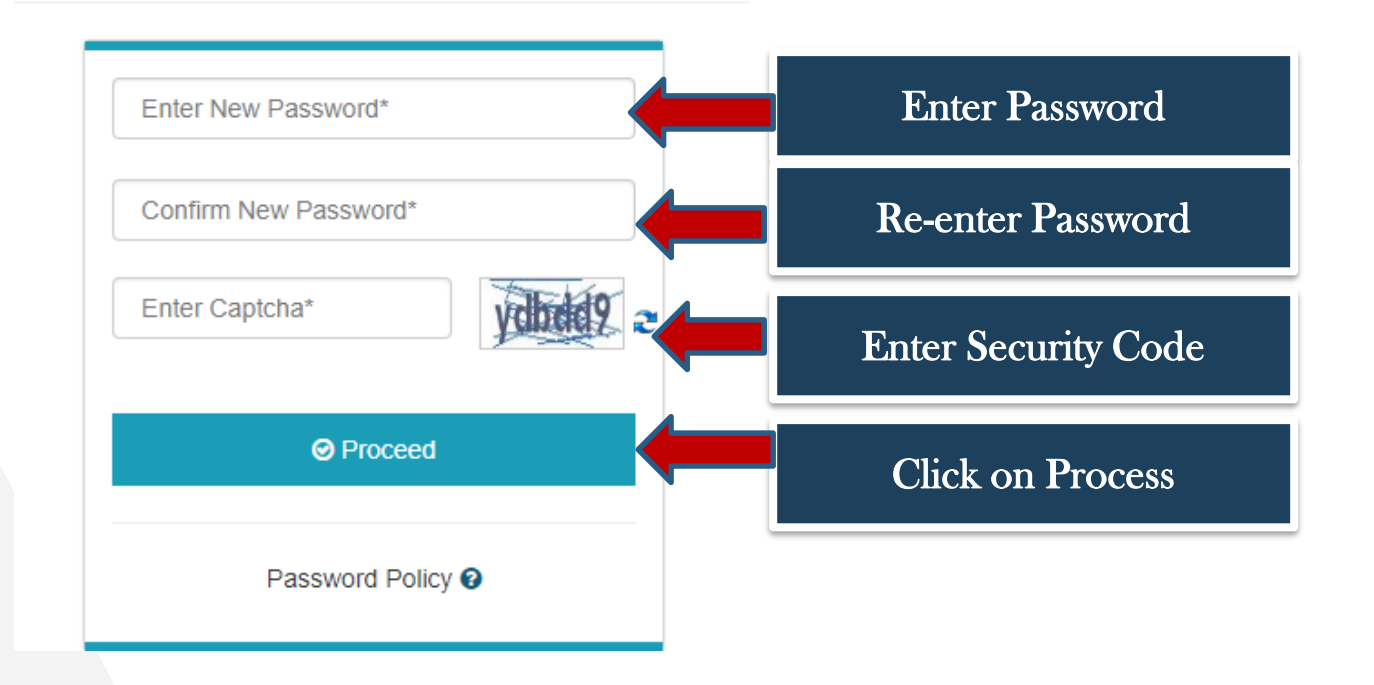

#### **Password Policy**

- Password should be strong
- Password should contain minimum "Eight Characters"
- Password should contain atleast one "Upper Case Alphabet(i.e. A-Z)"
- Password should contain atleast one "Lower Case Alphabet(i.e. a-z)"
- Password should contain atleast one "Numeric Character(i.e. 0-9)"
- Password should contain atleast one "Special Character(i.e.@#\$^&\*\_)"

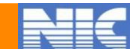

# **Thank You**

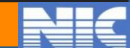